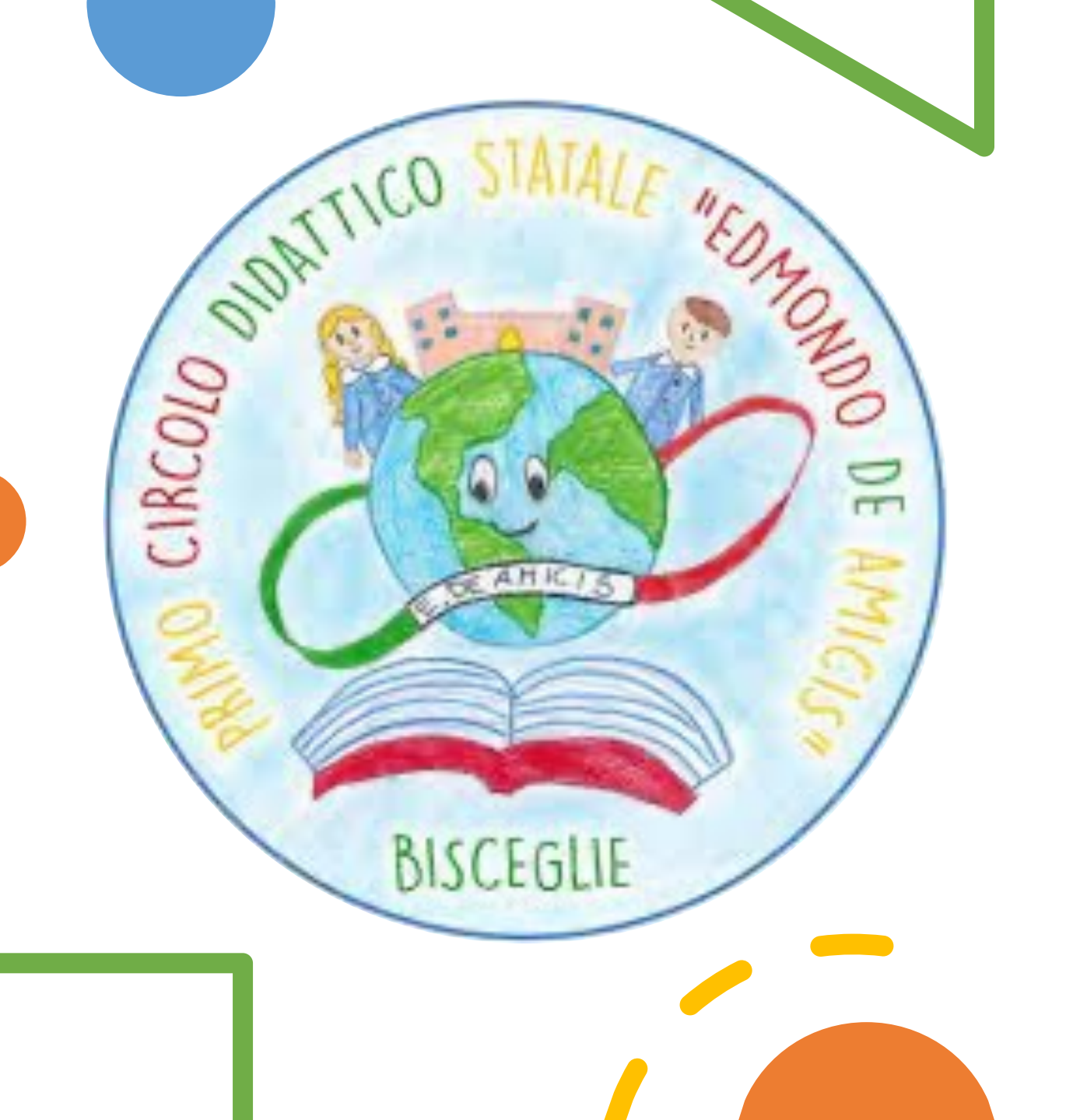

# SCRUTINI

# Selezionare dal menù la voce **Scrutini**

| Menù                          | × |
|-------------------------------|---|
| 🗅 Home                        |   |
| 코 Registro                    | • |
| 🕃 Scrutini                    | - |
| 🔐 Valutazioni primaria        | • |
| 🔐 Caricamento voti            |   |
| 🕝 Giudizi                     |   |
| 📴 Risultato Corsi di Recupero |   |
| 🖵 Didattica                   | • |
| 🗟 Bacheca                     | • |
| 🔁 Comunicazioni               | • |
| 🕗 Orario                      | • |
| 🗟 Stampe                      | • |
| 🕝 Servizi Personale           |   |
| 🛠 Strumenti                   | • |

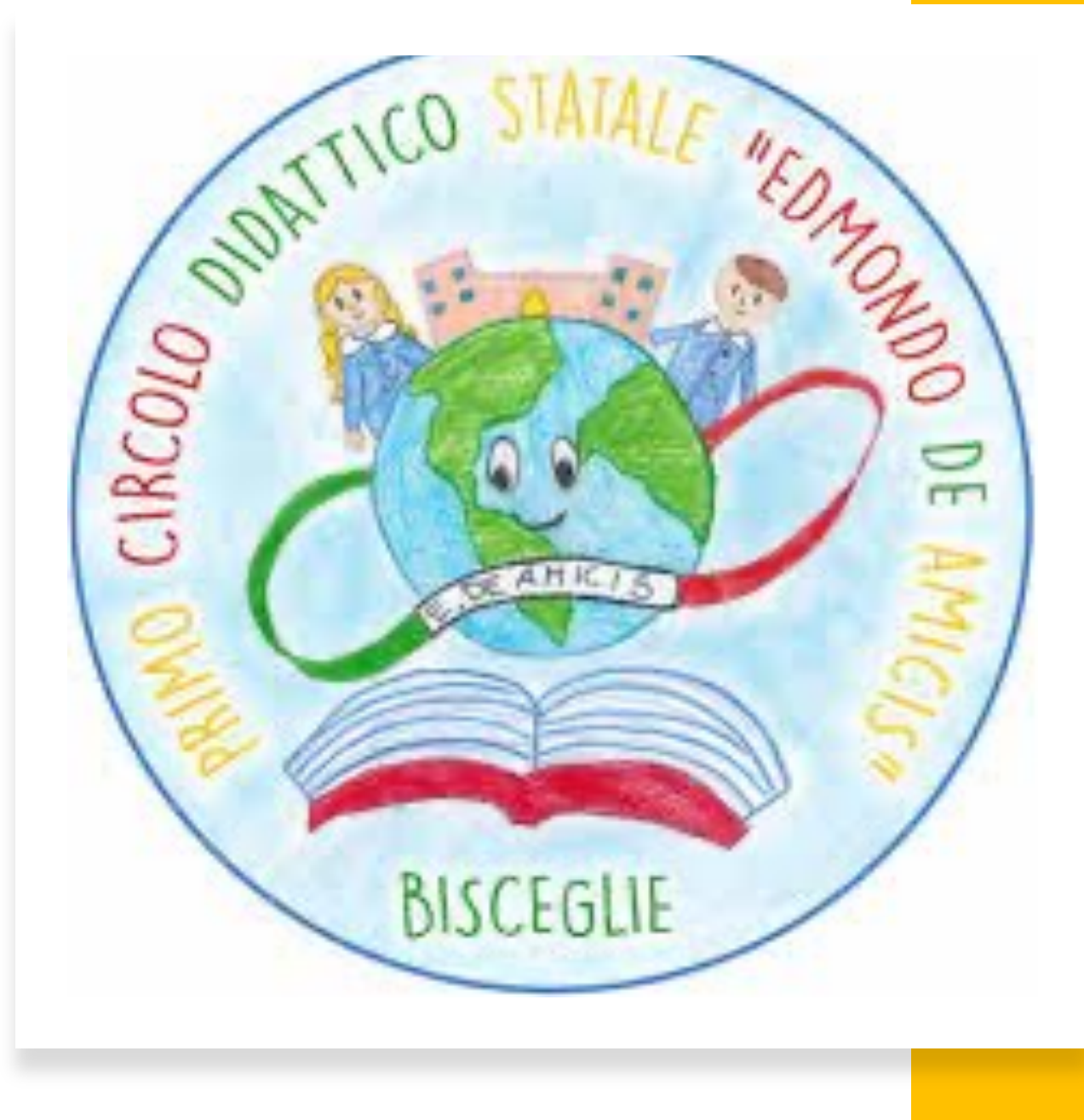

#### Selezionare la voce Valutazione Primaria e cliccare su Registra Valutazioni

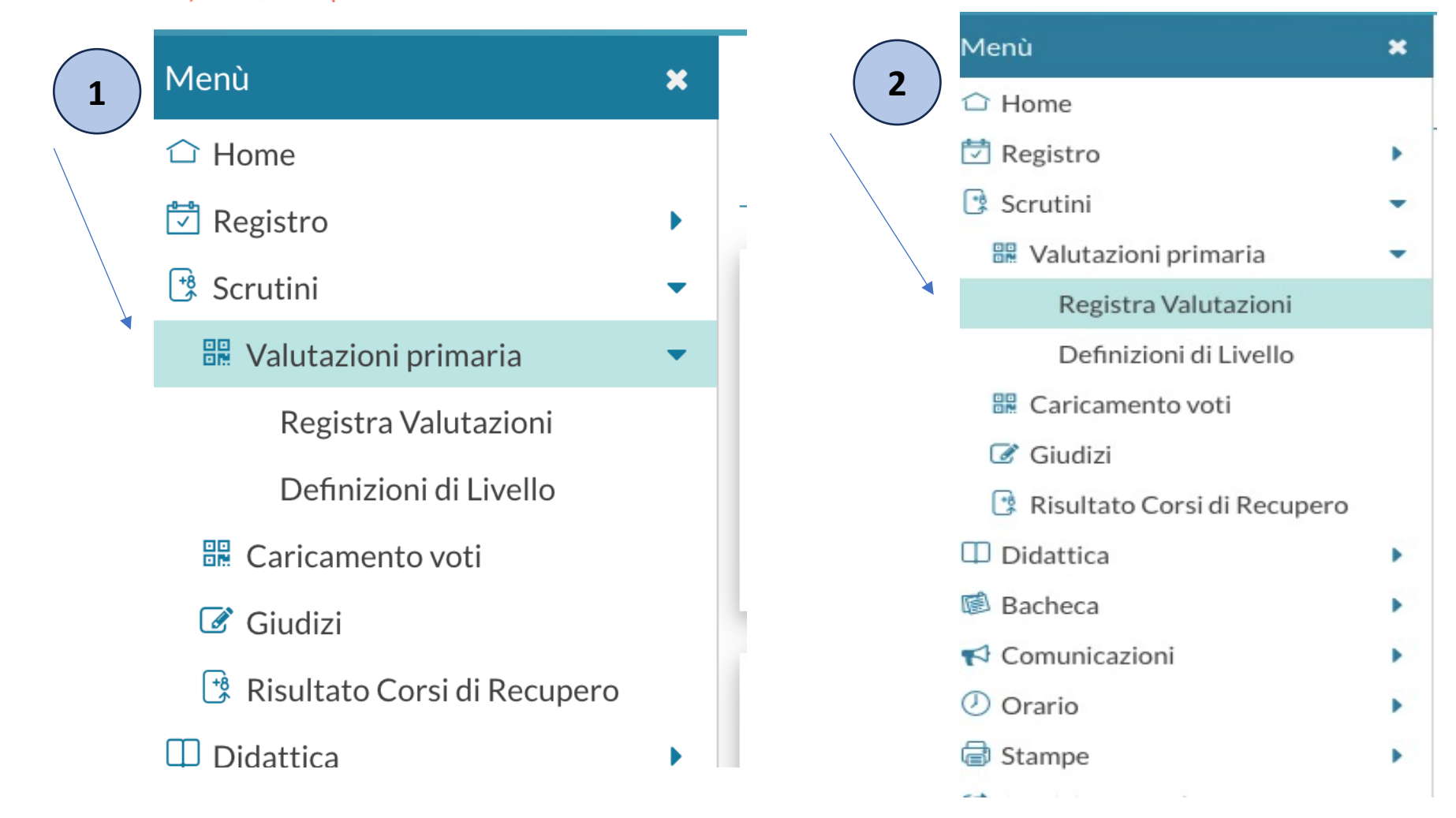

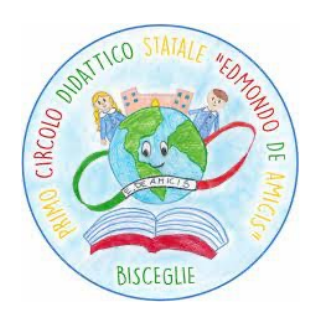

#### Selezionare la classe

| enù                    | × | Caricamento Voti                      |
|------------------------|---|---------------------------------------|
| Home                   |   |                                       |
| Registro               | • | STRUTTURA SCOLASTICA                  |
| Scrutini               | • | 🔻 🗁 Scuola primaria                   |
| 🖁 Valutazioni primaria | • | COMUNE                                |
| Registra Valutazioni   |   | 1 - 1° C.D. E. DE AMICIS COORDINATORE |
| Definizioni di Livello |   |                                       |

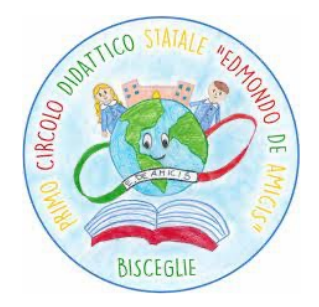

### Scegliere dal menù a tendina il Periodo

| lenù                        | × | 1 COMUNE 1            | COMUNE 1° C.D. E. DE AMICIS |   |  |  |  |  |  |  |
|-----------------------------|---|-----------------------|-----------------------------|---|--|--|--|--|--|--|
| Giran Home                  |   |                       |                             |   |  |  |  |  |  |  |
| 🖞 Registro                  | • |                       |                             |   |  |  |  |  |  |  |
| Scrutini                    | - | Periodo della Classe: | Scegli dalla lista          | - |  |  |  |  |  |  |
| 🔡 Valutazioni primaria      | - |                       | PRIMO QUADRIMESTRE          |   |  |  |  |  |  |  |
| Registra Valutazioni        |   |                       | SCRUTINIO FINALE            |   |  |  |  |  |  |  |
| Definizioni di Livello      |   |                       |                             |   |  |  |  |  |  |  |
| 🔐 Caricamento voti          |   |                       |                             |   |  |  |  |  |  |  |
| 🕼 Giudizi                   |   |                       |                             |   |  |  |  |  |  |  |
| Picultata Carci di Pacupara |   |                       |                             |   |  |  |  |  |  |  |

#### Cliccare su Avanti

| Menù                       | ×   |   | 3 COMUNE              |
|----------------------------|-----|---|-----------------------|
| 🗅 Home                     |     |   |                       |
| 🔄 Registro                 | •   | ĺ |                       |
| 📑 Scrutini                 | •   |   | Periodo della Classe: |
| 🔡 Valutazioni primaria     | •   |   |                       |
| Registra Valutazioni       |     |   |                       |
| Definizioni di Livello     |     |   |                       |
| 🔡 Caricamento voti         |     |   |                       |
| 🕝 Giudizi                  |     |   |                       |
| 📑 Risultato Corsi di Recup | ero |   |                       |
| 🗇 Didattica                | •   |   |                       |

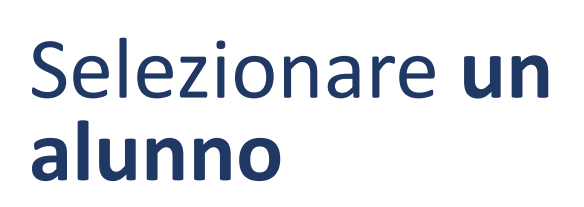

(la stessa operazione sarà ripetuta per ogni alunno/a)

|                               |   | COMUNE 1° C.D. E. DE AMICIS |          |           | Indietro | Blocca voti Azioni |
|-------------------------------|---|-----------------------------|----------|-----------|----------|--------------------|
| → Home                        |   |                             |          |           |          |                    |
| 🖞 Registro                    | • | Periodo: PRIMO QUADRIMESTRE |          |           |          |                    |
| 🕽 Scrutini                    | • | ALUNNO                      | ITALIANO | MATEMATIC | A STORIA | TECNOLOGI          |
| 🔐 Valutazioni primaria        | - | 1                           |          |           |          |                    |
| Registra Valutazioni          |   | 2 ,                         |          |           |          |                    |
| Definizioni di Livello        |   | 3                           |          |           |          |                    |
| 🔐 Caricamento voti            |   | 4 (                         |          |           |          |                    |
| 🕼 Giudizi                     |   | 51                          |          |           |          |                    |
| 🔋 Risultato Corsi di Recupero |   |                             |          |           |          |                    |
| Didattica                     | • | 6 I                         |          |           |          |                    |
| 🕯 Bacheca                     | • | 7                           |          |           |          |                    |
| Comunicazioni                 | • | 8                           |          |           |          |                    |
| ) Orario                      | • | 9                           |          |           |          |                    |
| 🗟 Stampe                      | • | 10                          |          |           |          |                    |
| 🕈 Servizi Personale           |   | 11                          |          |           |          |                    |
| 🔇 Strumenti                   | • | 12                          |          |           |          |                    |
|                               |   |                             |          |           |          |                    |

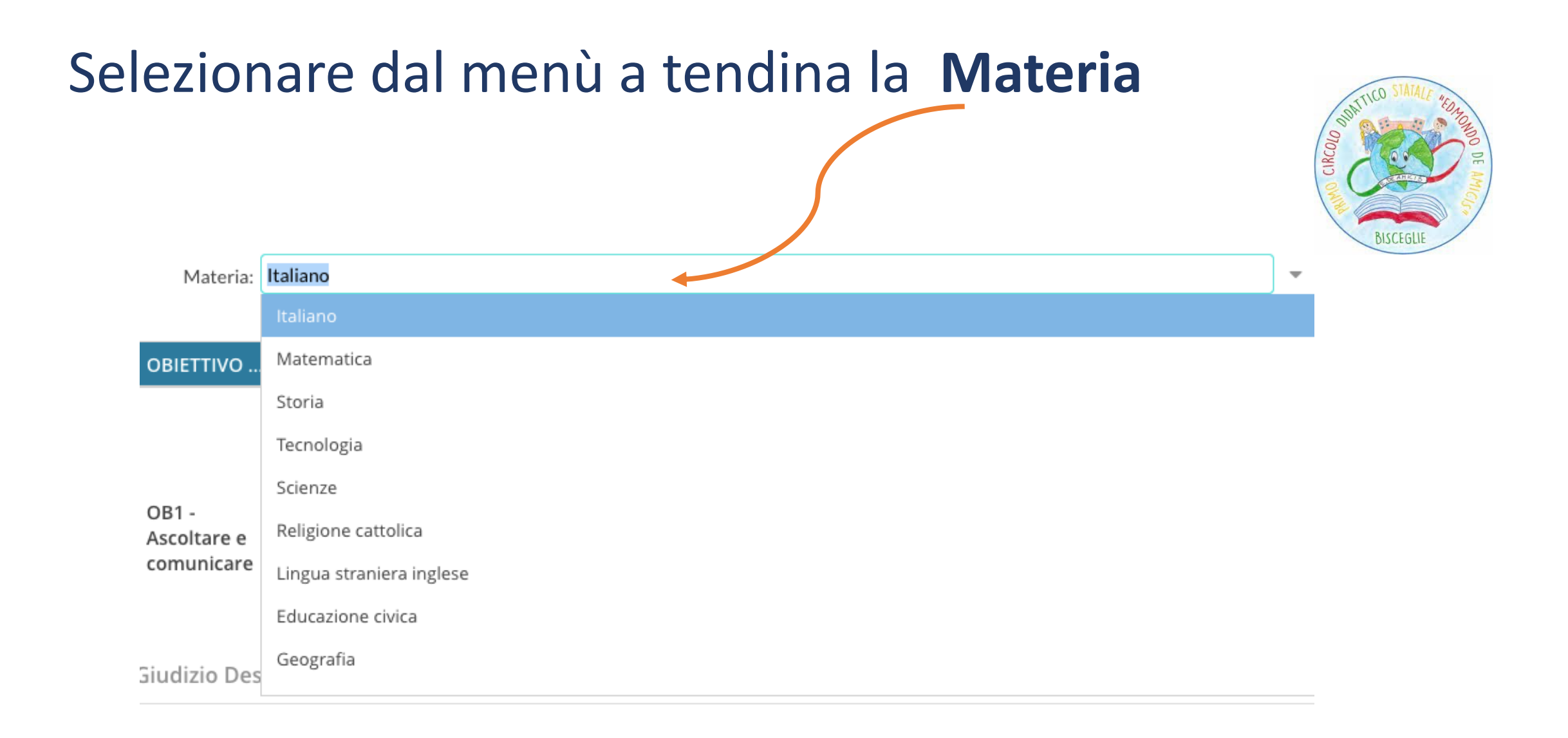

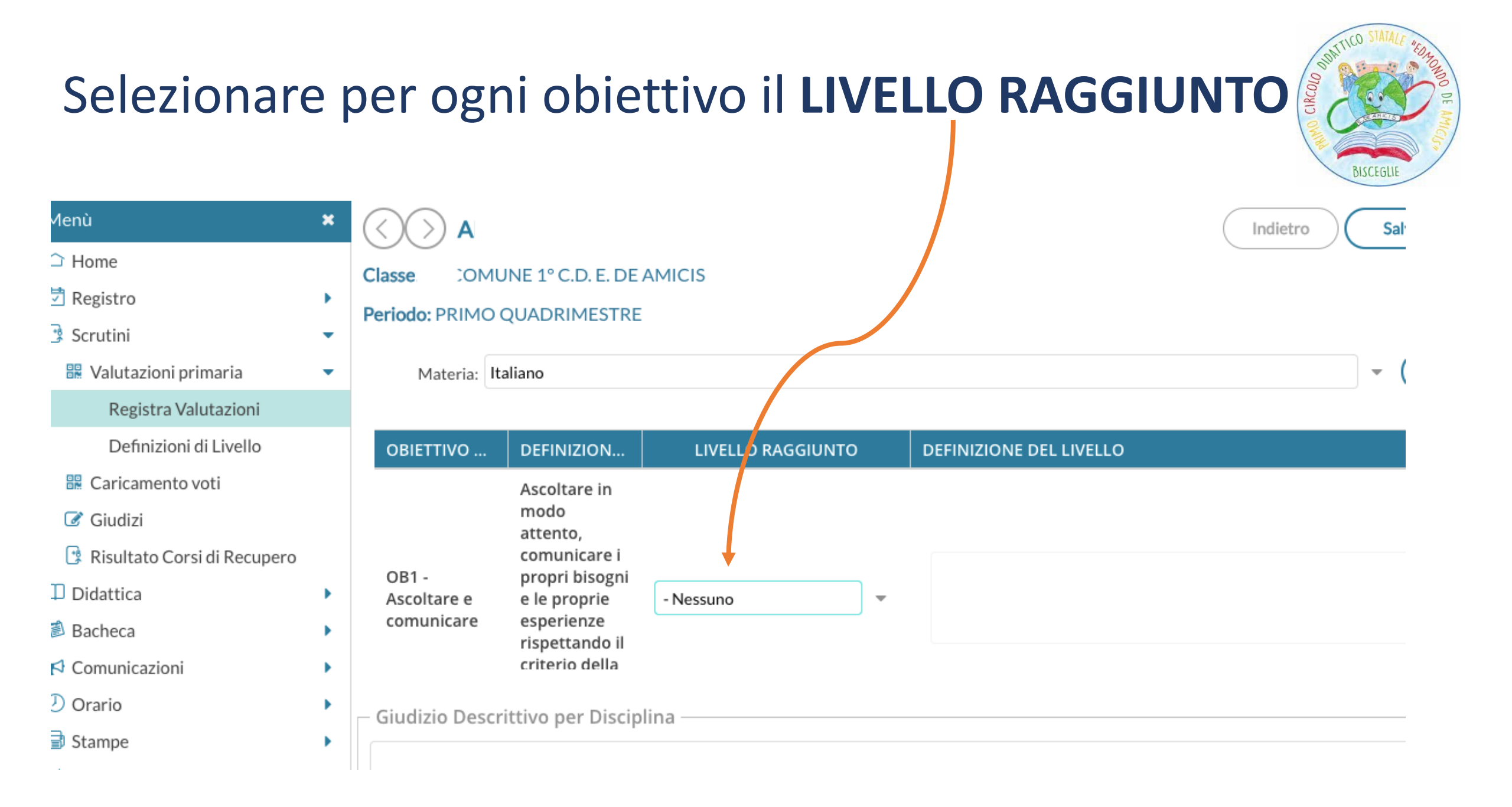

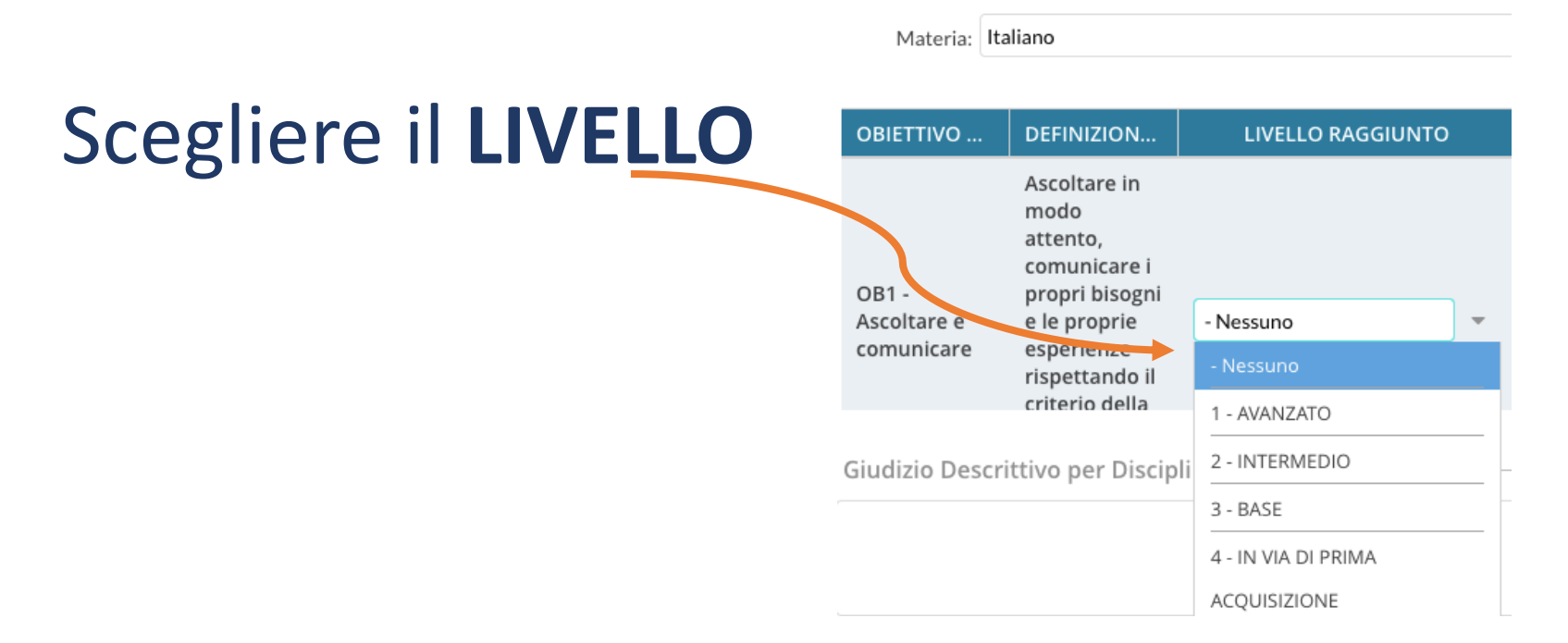

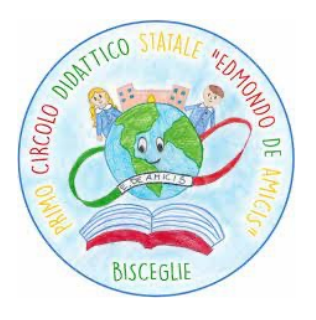

#### Si precisa che:

- il numero 1 è associato al LIVELLO AVANZATO
- il numero 2 è associato al LIVELLO INTERMEDIO
- il numero 3 è associato al LIVELLO BASE
- il numero 4 è associato al LIVELLO IN VIA DI PRIMA ACQUISIZIONE

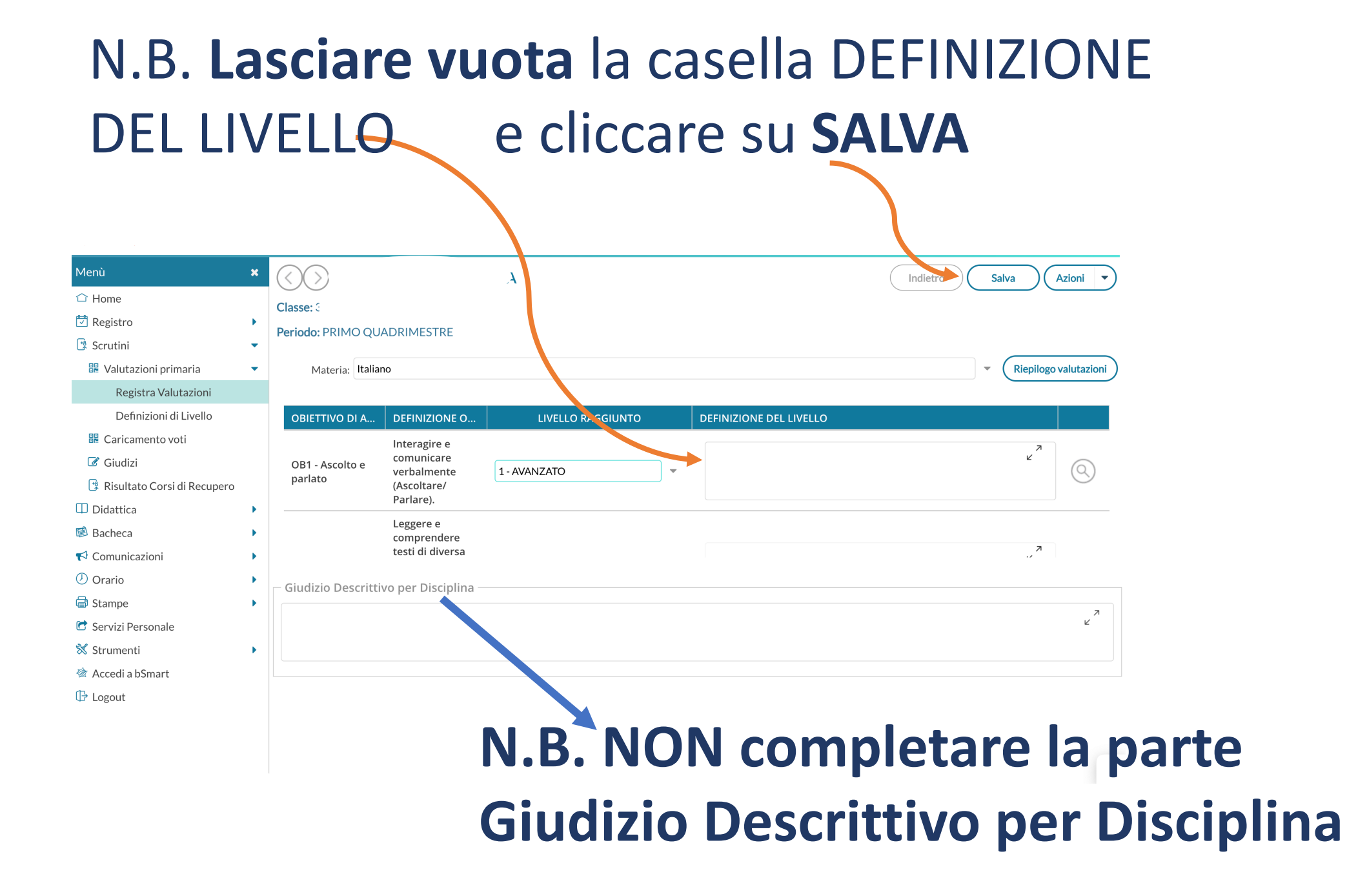

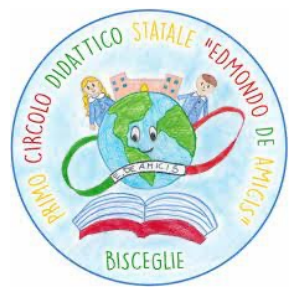

## Successivamente comparirà il **tabellone**, in cui saranno presenti gli obiettivi inseriti per ogni materia. **Il numero in verde si riferisce al LIVELLO**. Es: OB1 sarà il primo obiettivo di italiano valutato con **Livello INTERMEDIO (2)**

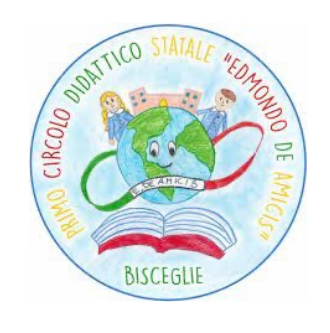

| ALUNNO | ITALIANO      | MATEMATICA    | STORIA        | TECNOLO         |
|--------|---------------|---------------|---------------|-----------------|
| 1.     | OB1[2] OB2[2] | OB1[2] OB2[2] | OB1[2] OB2[2] | OB1[ <b>2</b> ] |
| 2      |               |               |               |                 |
| 3      |               |               |               |                 |
| 4      |               |               |               |                 |
| 5      |               |               |               |                 |
| 6      |               |               |               |                 |
| 7      |               |               |               |                 |
| 8      |               |               |               |                 |
| 9      |               |               |               |                 |
| 10     |               |               |               |                 |
| 11     |               |               |               |                 |
|        |               |               |               |                 |

È possibile modificare il livello di un obiettivo cliccando sul nome dell'alunno. Comparirà la seguente schermata da cui sarà

possibile selezionare un nuovo livello.

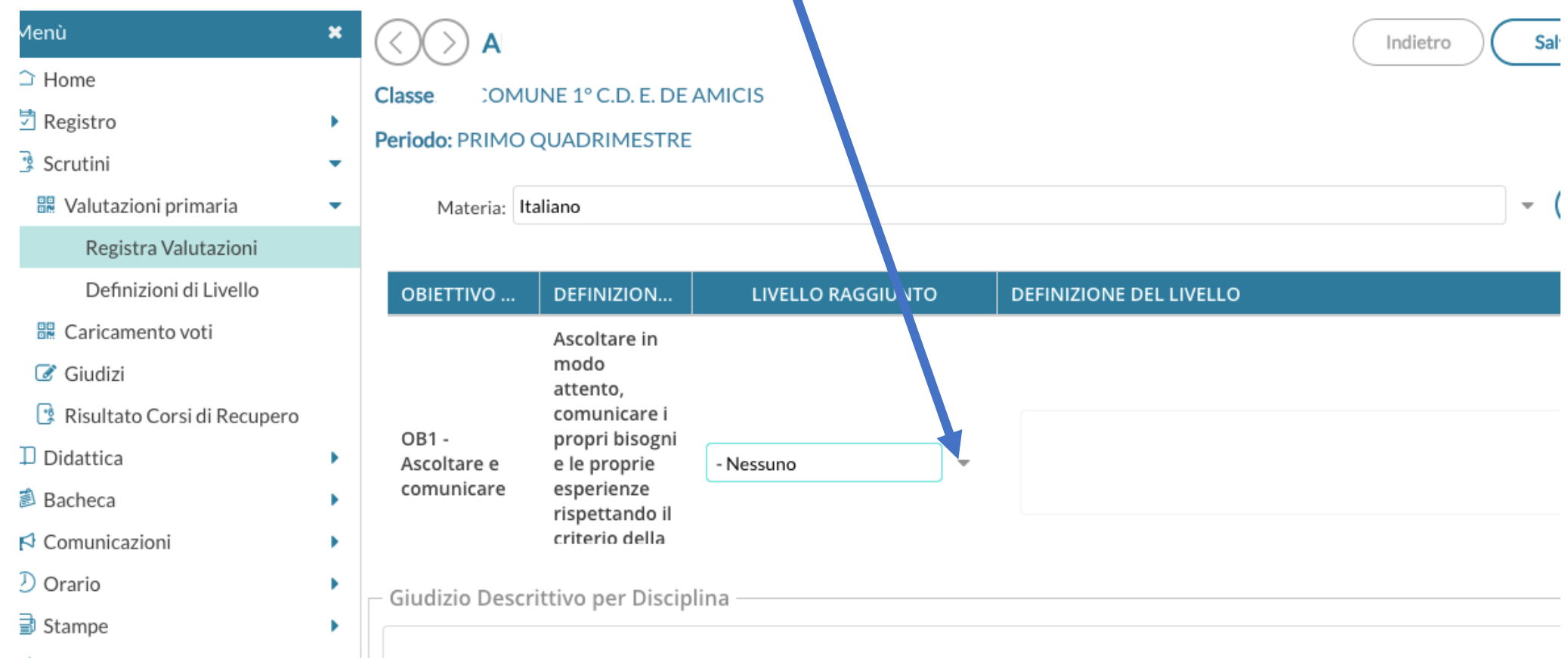

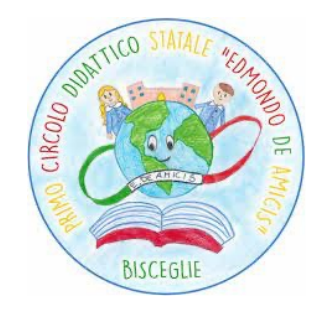

### Per RELIGIONE si seleziona dal menù a tendina la voce

💆 Registro

Scrutini

Giudizi

# **Religione Cattolica**

Didattica La valutazione per 🔞 Bacheca 📢 Comunicazion 🕖 Orario 🖨 Stampe religione prevede le 🔄 Servizi Personale diciture indicate. 📑 Scrutini Nel tabellone comparirà la lettera Didattica E associata ad 🕼 Bacheca Comunicazioni Orario Eccellente, O 🖨 Stampe C Servizi Personale 💥 Strumenti associata ad Ottimo 🖄 Accedi a bSmart I Logout

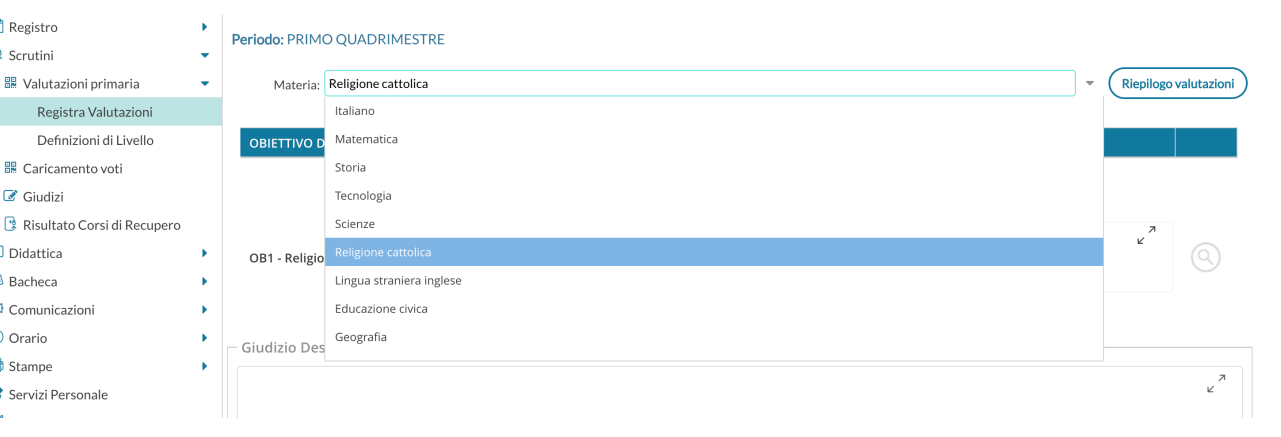

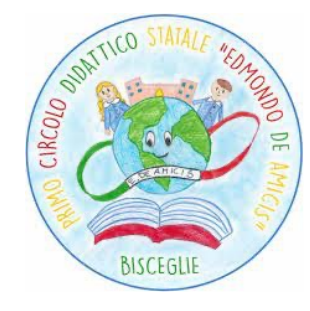

Periodo: PRIMO QUADRIMESTRE

| 🍀 Valutazioni primaria        | • | Materia: Religi      | ione cattolica                  |                     |                         | <ul> <li>Riepilogo valutazion</li> </ul> |
|-------------------------------|---|----------------------|---------------------------------|---------------------|-------------------------|------------------------------------------|
| Kogistra Valutazioni          |   |                      |                                 |                     |                         |                                          |
| Definizioni and allo          |   | OBIETTIVO DI A       | DEFINIZIONE O                   | LIVELLO RAGGIUNTO   | DEFINIZIONE DEL LIVELLO |                                          |
| 🔀 Caricamento voti            |   |                      | Valutazione                     |                     |                         |                                          |
| 🕑 Giudizi                     |   |                      | riferita<br>all'interesse con   |                     |                         |                                          |
| 🔋 Risultato Corsi di Recupero |   |                      | il quale lo                     |                     |                         | ٦                                        |
| Didattica                     | • | OB1 - Religione      | segui                           | Scegli dalla lista  |                         | r (Q)                                    |
| Bacheca                       | • |                      | l'insegname.<br>della religione | - Nessuno           |                         |                                          |
| Comunicazioni                 | • |                      | cattolica e ai                  | E - ECCELLENTE      |                         |                                          |
| Orario                        | • | – Giudizio Descritti | vo per Disciplina —             | O - OTTIMO          |                         |                                          |
| Stampe                        | • |                      |                                 | D - DISTINTO        |                         | 7                                        |
| Servizi Personale             |   |                      |                                 | B - BUONO           |                         | Ľ                                        |
| Strumenti                     | • |                      |                                 | S - SUFFICIENTE     |                         |                                          |
| Accedi a bSmart               |   |                      |                                 | N - NON SUFFICIENTE |                         |                                          |
|                               |   |                      |                                 |                     |                         |                                          |

ecc..

#### Per il COMPORTAMENTO selezionare la voce IRCOLO Comportamento 岔 Registro Periodo: PRIMO QUADRIMESTRE Scrutini 🔡 Valutazioni primaria Materia: Comportamento **Riepilogo valutazioni** Registra Valutazioni Religione cattolica Definizioni di Livello **OBIETTIVO D** Lingua straniera inglese 🔀 Caricamento voti 7 2 OB1 - Giudizi Educazione civica sintetico 📝 Giudizi sull'interesse Geografia 📑 Risultato Corsi di Recupero manifestato Arte e immagine Didattica MUSICA 🖾 Bacheca EDUCAZIONE FISICA ✓ Comunicazioni Orario Giudizio Des RILEVAZIONE DEI PROGRESSI Stampe 7 ⊾ C Servizi Personale 💥 Strumenti 🖄 Accedi a bSmart

TTICO

BISCEGLI

# La compilazione dei giudizi spetta ad **UN SOLO DOCENTE per classe**. Si dovrà selezionare dal menù a tendina Materia la

voce RILEVAZIONE DEI PROGRESSI

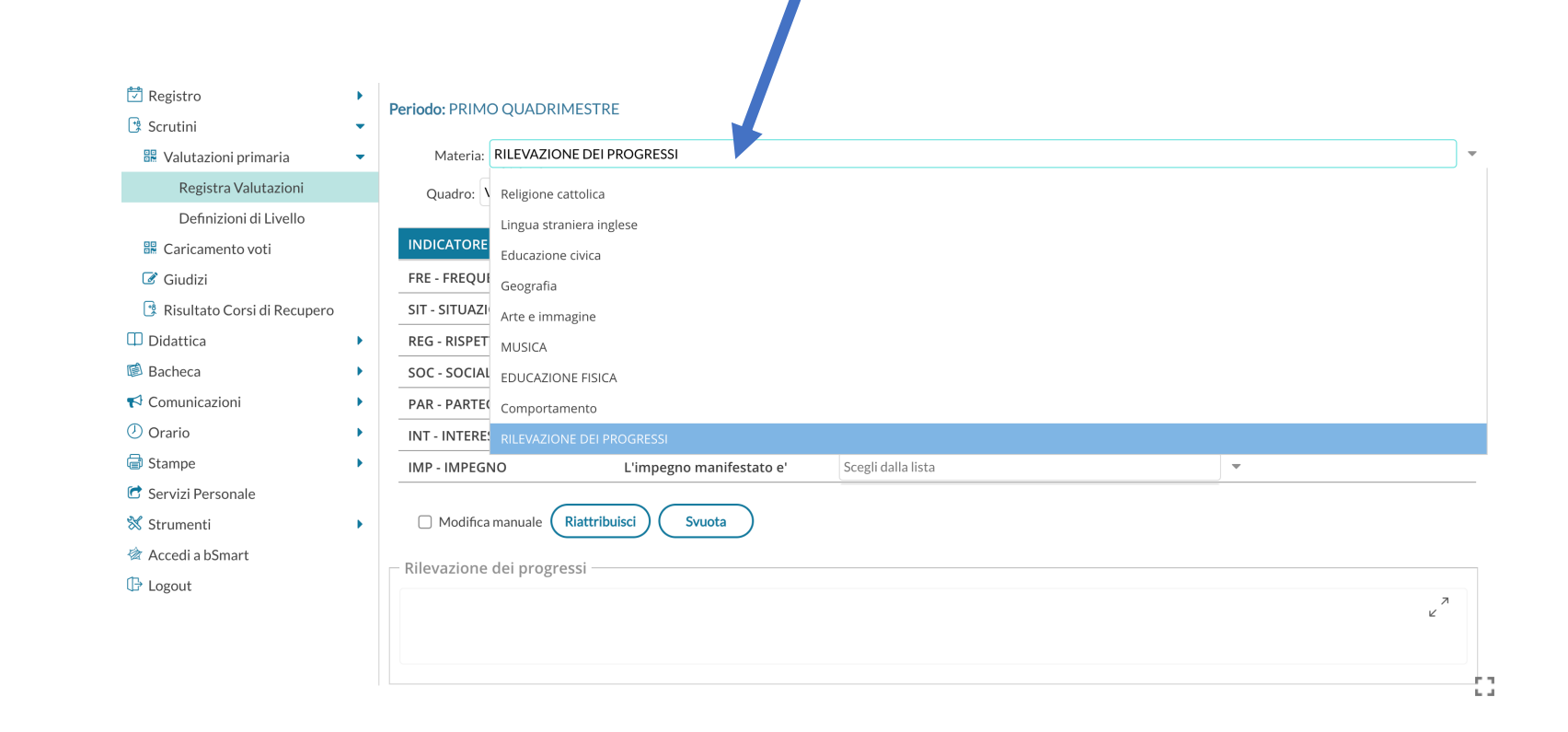

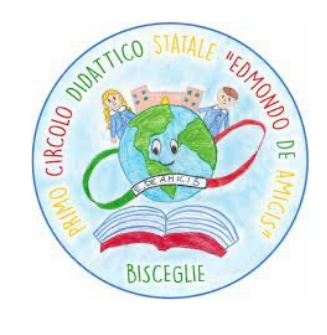

Per ogni indicatore (frequenza, situazione di partenza, ecc.) scegliere dalla lista le frasi opportune che andranno a comporre il giudizio nella parte sottostante **Rilevazione dei progressi** 

> ] Registro Periodo: PRIMO QUADRIMESTRE Scrutini Materia: RILEVAZIONE DEI PROGRESSI 🗜 Valutazioni primaria Registra Valutazioni Ouadro: VALUTAZIONE INTERMEDIA - I PERIODO Definizioni di Livello INDICATORE PREFISSO FRASE SUFFISSO 🔡 Caricamento voti L'alunno/a frequenta in modo Scegli dalla lista -📝 Giudizi **FRE - FREQUENZA** 🔋 Risultato Corsi di Recupero SIT - SITUAZIONE DI PARTENZA E' in possesso al ur Scegli dalla lista -] Didattica **REG - RISPETTO DELLE REGOLE** Scegli dalla lista regole scolastiche. Bacheca -SOC - SOCIALIZZAZIONE Scegli dalla lista 1 Comunicazioni **PAR - PARTECIPAZIONE** Scegli dalla lista  $\overline{\phantom{a}}$ al dialogo educativo. ) Orario **INT - INTERESSE** Evidenzia Scegli dalla lista attivita' didattico-educative. Stampe IMP - IMPEGNO L'impegno manifestato e -Scegli dalla lista Servizi Personale Modifica manuale Riattribuisci Strumenti Svuota . 7 Accedi a bSmart Rilevazione dei progressi Logout 7 Ľ 1.1

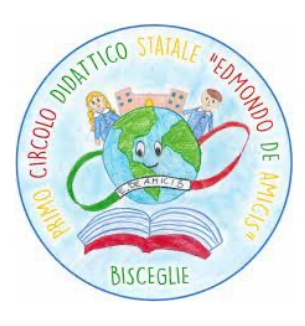

# È possibile modificare manualmente il giudizio cliccando su **Modifica manuale**

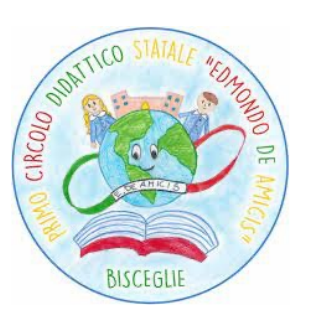

÷3.

| ビ Kegistro                    |   | Pariada: PPIMO OLIADPIMEST                                              | DE                                        |                                                                           |         |                                |
|-------------------------------|---|-------------------------------------------------------------------------|-------------------------------------------|---------------------------------------------------------------------------|---------|--------------------------------|
| 📑 Scrutini                    | • | Penduo. PRIMO QUADRIMEST                                                | KL .                                      |                                                                           |         |                                |
| 🔡 Valutazioni primaria        | • | Materia: RILEVAZIONE DE                                                 | I PROGRESSI                               |                                                                           |         | •                              |
| Registra Valutazioni          |   | Quadro: VALUTAZIONE INT                                                 | ERMEDIA - I PEP ODO                       |                                                                           |         | •                              |
| Definizioni di Livello        |   |                                                                         |                                           |                                                                           |         |                                |
| 🚟 Caricamento voti            |   | INDICATORE                                                              | PREFU SO                                  | FRASE                                                                     |         | SUFFISSO                       |
| 🕼 Giudizi                     |   | FRE - FREQUENZA                                                         | L'i                                       |                                                                           | *       |                                |
| 🔋 Risultato Corsi di Recupero |   | SIT - SITUAZIONE DI PARTENZA                                            |                                           | e co bassalio culturale che gli/le permette di assumere iniziative        | -       |                                |
| 🔲 Didattica                   | • | REG - RISPET O DELLE REGOLE                                             | E                                         |                                                                           | *       | regole scolastiche.            |
| 🔞 Bacheca                     | • | SOC - SOC ALIZZAZIONE                                                   |                                           |                                                                           | *       |                                |
| 📢 Comunicazioni               | • | PAR - PARTECIPAZIONE                                                    |                                           |                                                                           | +       | al dialogo educativo.          |
| 🕗 Orario                      | • | INT - LITERESSE                                                         | Evidenzia                                 |                                                                           | *       | attivita' didattico-educative. |
| 🗟 Stampe                      | • | IMP MPEGNO                                                              | L'impegno manifestato e'                  |                                                                           | -       |                                |
| 🕝 Servizi Personale           |   |                                                                         |                                           |                                                                           |         |                                |
| 💥 Strumenti                   | • | Modifica manuale Riattr                                                 | ibuisci Svuota                            |                                                                           |         |                                |
| 🖄 Accedi a bSmart             |   | – Pilevazione dei progressi –                                           |                                           |                                                                           |         |                                |
| 🕒 Logout                      |   | Kilevazione dei progressi                                               |                                           |                                                                           |         |                                |
|                               |   | L'alunna frequenta in modo assidu<br>partenza puo' considerarsi solida. | io. E' in possesso di un ricco bagaglio o | culturale che gli/le permette di assumere iniziative nel contesto scolast | ico; pe | rtanto, la preparazione di     |

### Completato il giudizio cliccare su **SALVA**

| Menú<br>Home<br>Registro<br>Scrutini<br>Valutazioni primaria<br>Registra Valutazioni<br>Definizioni di Livello | ×<br>•<br>• | Classe: 3A COMUNE DON PINO<br>Periodo: PRIMO QUADRIMESTRI<br>Materia: RILEVAZIONE DEI P<br>Quadro: VALUTAZIONE LEI                   | ARIANNA<br>PUGLISI<br>E<br>ROGRESSI |                                                                      | Indiet  | Co Salva Azioni 🗸              |
|----------------------------------------------------------------------------------------------------|-------------|----------------------------------------------------------------------------------------------------|-------------------------------------|----------------------------------------------------------------------|---------|--------------------------------|
| Caricamentow                                                                                                   |             | INDICATORE                                                                                                    | PREFISSO                            | FRASE                                                                |         | SUFFISSO                       |
| Giudizi                                                                                                    |             | FRE - FREQUENZA                                                                                                    | L'alunno/a frequenta in modo        | assiduo.                                                             | -       |                                |
| 📑 Risultato Corsi di Recupero                                                                                  |             | SIT - SITUAZIONE DI PARTENZA                                                                                                    | E' in possesso di un                | ricco bagaglio culturale che gli/le permette di assumere iniziativ   | e 💌     |                                |
| 🔲 Didattica                                                                                                    | •           | REG - RISPETTO DELLE REGOLE                                                                                                    |                                     |                                                                      | -       | regole scolastiche.            |
| 隧 Bacheca                                                                                                    | •           | SOC - SOCIALIZZAZIONE                                                                                                    |                                     |                                                                      |         |                                |
| 📢 Comunicazioni                                                                                                | •           | PAR - PARTECIPAZIONE                                                                                                    |                                     |                                                                      |         | al dialogo educativo.          |
| 🕗 Orario                                                                                                    | •           | INT - INTERESSE                                                                                                    | Evidenzia                           |                                                                      | *       | attivita' didattico-educative. |
| 🖨 Stampe                                                                                                    | •           | IMP - IMPEGNO                                                                                                    | L'impegno manifestato e'            |                                                                      | -       |                                |
| <ul> <li>Servizi Personale</li> <li>Strumenti</li> <li>Accedi a bSmart</li> <li>Logout</li> </ul>              | )<br>I      | Modifica manuale Riattribu<br>Rilevazione dei progressi<br>L'alunna frequenta in modo assiduo,<br>partenza puo' considerarsi solida. | isci Svuota                         | urale che gli/le permette di assumere iniziative nel contesto scolas | tico; p | ertanto, la preparazione di 🧳  |

# Il tasto **Riattribuisci** permette di eliminare SOLO ciò che è stato aggiunto manualmente cliccando su Sì.

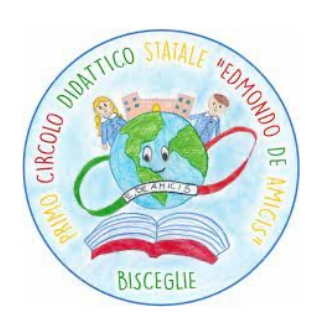

| Juli Scrutini                 |   |                    |                           |                   |                                                                         |                        |   |                                |   |  |
|-------------------------------|---|--------------------|---------------------------|-------------------|-------------------------------------------------------------------------|------------------------|---|--------------------------------|---|--|
| 🔡 Valutazioni primaria        | • | Materia: RILEVA    | ZIONE DEI PROGRESSI       |                   |                                                                         |                        |   |                                | • |  |
| Registra Valutazioni          |   | Quadro: VALUTAZ    | IONE INTERMEDIA - I PERIO | 0                 |                                                                         |                        |   |                                |   |  |
| Definizioni di Livello        |   |                    |                           |                   |                                                                         |                        |   |                                |   |  |
| 🖁 Caricamento voti            |   | INDICATORE         | Attenzione                |                   |                                                                         |                        |   | SUFFISSO                       |   |  |
| 🕼 Giudizi                     |   | FRE - FREQUENZA    |                           |                   |                                                                         |                        | - |                                |   |  |
| 😨 Risultato Corsi di Recupero |   | SIT - SITUAZIONE I | Attenzione, togliendo     | o la spunta di mo | odifica manuale, le modifiche<br>dizio carà ricostruito a partiro dalla | di assumere iniziative | - |                                |   |  |
| Didattica                     | • | REG - RISPETTO DI  | frasi eventualmente       | selezionate. Sei  | sicuro di voler continuare?                                             | /oler continuare?      |   |                                |   |  |
| Bacheca                       | • | SOC - SOCIALIZZA   |                           | $\square$         |                                                                         |                        | - |                                |   |  |
| r Comunicazioni               | • | PAR - PARTECIPAZ   |                           | (SI)              | No                                                                      |                        | - | al dialogo educativo.          |   |  |
| ⑦ Orario                      | • | INT - INTERESSE    | Evidenzia                 |                   | Scegli dalla lista                                                      |                        | - | attivita' didattico-educative. |   |  |
| 🖨 Stampe                      | • | IMP - IMPEGNO      | L'impegno man             | ifestato e'       | Scegli dalla lista                                                      |                        | - |                                |   |  |
| 🔄 Servizi Personale           |   |                    |                           | _                 |                                                                         |                        |   |                                |   |  |
| X Strumenti                   | • | Modifica manuale   | Riattribuisci Svuota      |                   |                                                                         |                        |   |                                |   |  |

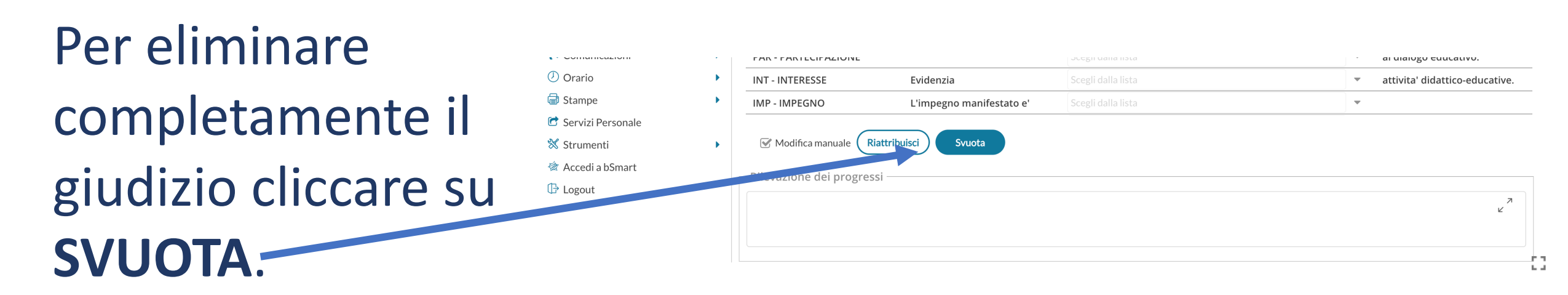

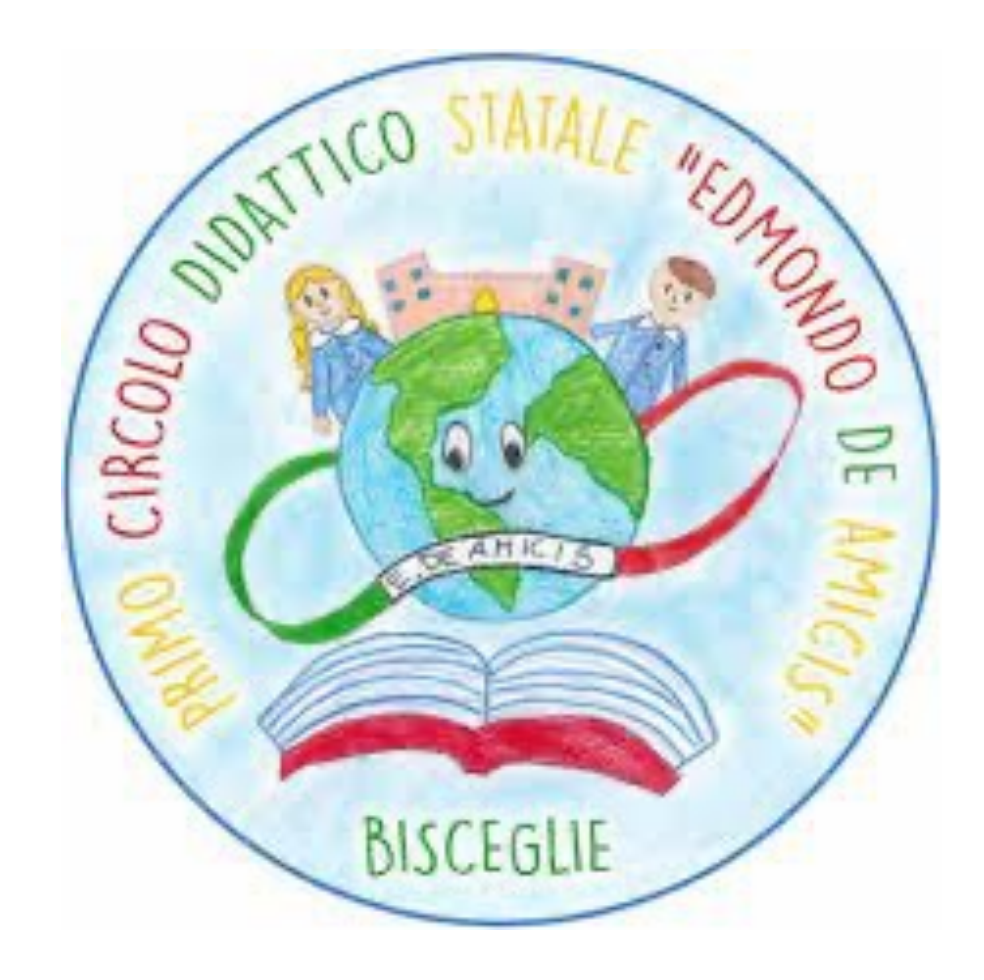